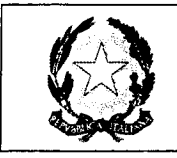

Cod. Min. COIC831007 C.F. 80018640138

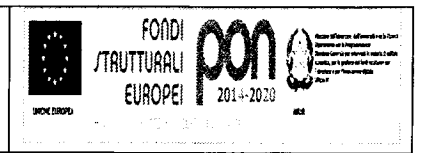

#### Circolare n. 167

Rovellasca, 9 febbraio 2018

Al personale interessato Loro sedi

OGGETTO: Attivazione del corso di sicurezza online obbligatorio.

A seguito di attivazione della piattaforma "FORMAZIONE ONLINE CORSO OBBLIGATORIO AGGIORNAMENTO LAVORATORI", si allegano le istruzioni che le SS. VV. dovranno seguire per fruire del Corso.

L'aggiornamento suddetto è obbligatorio e dovrà essere svolto entro il giorno 07/04/2018.

Oltre tale data la piattaforma online sarà chiusa.

Distinti saluti.

IL DIRIGENTE SCOLASTICO (Prof.ssa Monica Marelli) Firma apposta ai sensi dell'art.3 c.2 D.Lgs. n.39/93

1 all

/db

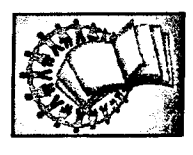

Piazza Risorgimento 14 – 22069 ROVELLASCA- tel. 02 96342538 fax 02 96342617 Pec coic831007@pec.istruzione.it e-mail coic831007@istruzione.it segreteria@icsrovellasca.it sito: http://www.icsrovellasca.gov.it

## **CORSI ON-LINE**

### **GUIDA ALL'ACCESSO** Alla piattaforma di formazione e-learning

# Corso Sicurezza per LAVORATORE (AGGIORNAMENTO)

Gentile corsista

l'Accordo Stato-Regioni del 21/12/2011 ha stabilito i criteri per la formazione dei lavoratori in materia di sicurezza. Tali criteri prevedono che ogni lavoratore, dopo aver frequentato il corso di base, frequenti un modulo di AGGIORNAMENTO della durata di 6 ore entro 5 anni dalla data di conseguimento dell'attestato relativo al corso di base e tale modulo può anche essere svolto in modalità ON-LINE. Questa guida Le permetterà l'accesso proprio a questa sessione specifica. E-LEARNING HUILUIII Per accedere alla piattaforma segua questi passaggi: 1) Apra il browser di internet ed acceda al sito www.agicomstudio.it te funie i turna stensi valor nasti in asistetta 2) Sulla destra troverà un rettangolo intitolato "E-LEARNING" clicchi su "Accedi" 1 ed immediatamente dopo sul rettangolo Campus G Si aprirà la pagina della nostra piattaforma, sul lato sinistro della stessa clicchi su "Registrazione" Managhteriotae Compili i campi richiesti incominciando con: Nome, Cognome, Email (non inserisca alcun codice). Not and the Alexandration 5) Scelga un "nome utente" da utilizzare da ora in poi per l'accesso alla piattaforma e lo inserisca nel campo relativo (presti attenzione all'uso di maiuscole e minuscole perché la piattaforma fa differenza) 6) Scelga una "password" da utilizzare insieme al nome utente e la inserisca per due volte al campo "Password" e "Conferma" (presti attenzione all'uso di maiuscole e minuscole perché la piattaforma fa differenza) 7) Non inserisca nessun telefono, i contatti avverranno via Email. Conferma la registrazione 8) Non modifichi nient'altro e clicchi in fondo sul pulsante 9) Il sistema Le invierà una Email con la quale Le ricorderà il nome utente e la password scelti, clicchi su A questo punto si troverà di fronte il catalogo corsi (Course catalog), quello a Lei riservato è denominato "SICUREZZA LAVORATORI SCUOLA – Aggiornamento" SICUREZZA LAVORATORI SCUOLA -Aggiornamento 11 Clicchi su "Iscriviti" 🛥 Luca Corbelin dar dar dar dar da 2 Votes | 36 Visits | Average 5/5 | Your vote [5] 

A questo punto Le sarà chiesta una password di accesso. Abbiamo riservato un numero di accessi pari al numero di dipendenti del Suo Istituto, la password a Voi assegnata è **CSLA010** la inserisca, prema il tasto "Inserisci codice di accesso" e proceda cliccando su "**Go to the course**" e si troverà di fronte al menù del corso :

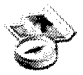

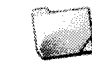

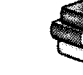

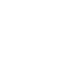

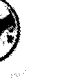

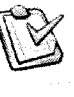

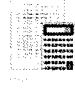

Descrizione del corso

Documenti

Moduli didattici

Collegamenti

Vestficht

Elaborazione : Studio AG.I.COM. S.r.I.

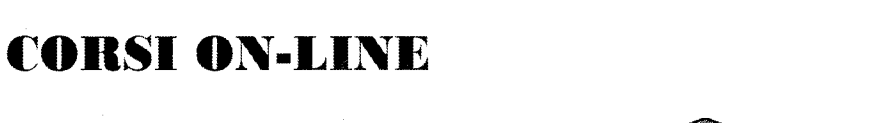

| C | $\mathbf{O}$ | R | B | F | I | Ţ | 1 | N | 1 |
|---|--------------|---|---|---|---|---|---|---|---|
|---|--------------|---|---|---|---|---|---|---|---|

Per affrontare il corso dovrà cliccare su "Moduli didattici"

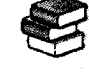

E troverà un elenco di 8 moduli che dovrà seguire cliccando sul titolo in sequenza dal primo all'ottavo e seguendo gli argomenti oggetto delle slide nonché affrontando il breve test composto da due domande per ciascun modulo. Al termine della visione del modulo e superato il relativo test, clicchi su **"Pagina iniziale**" e poi, se intende proseguire, clicchi ancora sull'icona "moduli didattici" e prosegua poi cliccando sul titolo successivo e così via fino a che non arriverà al termine degli 8 moduli (può eseguire questo corso anche in momenti diversi).

| Quando avrà terminato di leggere tutti gli 8 moduli clicchi su <b>"Test</b> "                                                                                                    | E                                                                                                    |
|----------------------------------------------------------------------------------------------------|----------------------------------------------------------------------------------------------------|
| Clicchi sulla voce "TEST FINALE SPECIFICO" e poi su "Start test"                                                                                                    | Test                                                                                                    |
| Da questo momento in poi dovrà rispondere a 15 domande scelte in<br>maniera casuale all'interno di un database di un centinaio, dopo aver<br>selezionato la risposta (o le risposte in caso di risposta multipla) che<br>ritiene corrette non dimentichi di premere, per ogni domanda, sul<br>pulsante <b>"Save and continue"</b> | 1. Il Responsabile del Servizio di Prevenzione e Protezione Oviabora con il Datore di Lavoro ad il Medico Competente (se designato) nella valutazione Nonè convolto nella valutazione dei rischio dato che questo è un obbligo del Datore di Lavoro Elfettua la valutazione dei rischi e ne risponde in tutto e per tutto |
| Al termine delle domande clicchi su                                                                                                    | Save and continue                                                                                                    |
| E poi su End lest e in seguito prema "Return to course                                                                                                    | e".                                                                                                    |
| A questo punto clicchi sull'icona <b>"Verifiche</b> " Se<br>Verbole                                                                                                    | e il Suo risultato complessivo sarà superiore al 75%                                                                                                    |
| allora apparirà in alto a destra il pulsante "Download certificate"                                                                                                    | Download certificate                                                                                                    |
| Lo prema, si aprirà il certificato di superamento del corso, lo stampi<br>e lo consegni in segreteria in modo che la stessa possa trasmettercelo e<br>consentirci di elaborare l'attestato definitivo finale.                                                                                                    | Peso Risultato Azione                                                                                                    |
| Si ricordi che non deve per forza fare il corso tutto insieme, se desidera<br>accedere in vari momenti dopo la registrazione potrà entrare inserendo                                                                                                    | il Suo Nome utente e la Sua                                                                                                    |
| Se dovesse dimenticare la password potrà<br>recuperarla cliccando su <b>"Recupera la password</b> " e<br>la riceverà all'indirizzo Email che ha inserito                                                                                                    | Hasiano v<br>Nome uterte                                                                                                    |
|                                                                                                    | Password<br>B                                                                                                    |
| ATTENZIONE !!! LA PIATTAFORMA RIMANE<br>ATTIVA PER IL SUO ISTITUTO PER <u>60 GIORNI</u> DALLA<br>DATA DI APERTURA, DOPO DI CHE VIENE CHIUSA.                                                                                                    | A Accedi<br>Registratione<br>Recupera la passivord                                                                                                    |

#### www.agicom/tudio.it